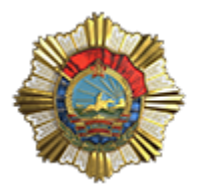

ХӨДӨЛМӨРИЙН ГАВЬЯАНЫ УЛААН ТУГИЙН ОДОНТ ШИНЖЛЭХ УХААН, ТЕХНОЛОГИЙН ИХ СУРГУУЛЬ

MONGOLIAN UNIVERSITY OF SCIENCE AND TECHNOLOGY

шутис

• ©

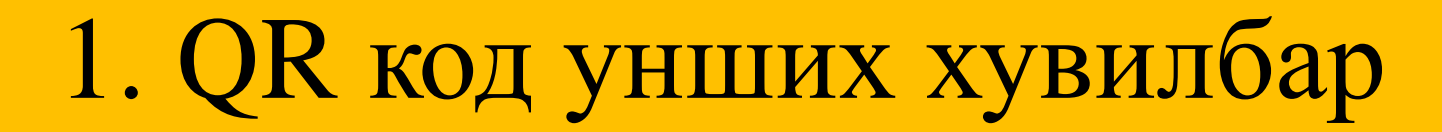

Интернэт хөтөчийг ашиглан www.qr.must.edu.mn хаяг руу орж QR бүртгэлийн веб хуудас руу нэвтэрнэ.

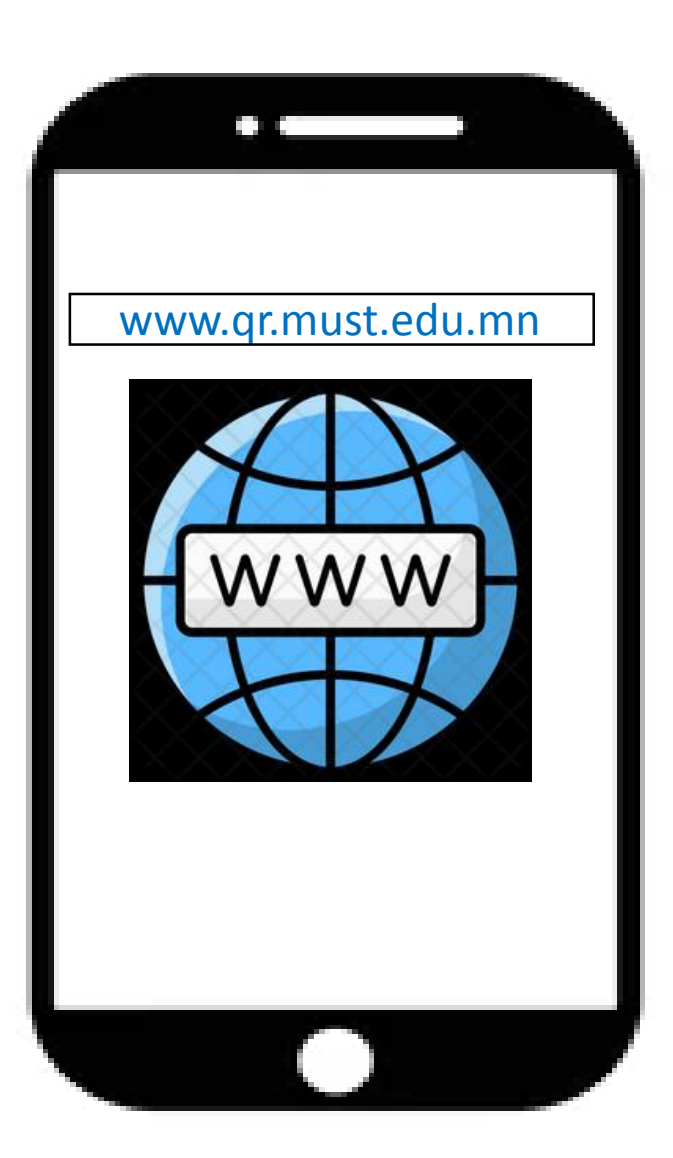

### АЛХАМ -2

QR бүртгэлийн веб хуудас руу нэвтэрсний дараа Багш, албан хаагчдын код эсвэл Регистрийн дугаарын аль нэгийг бичиж QR код унших товч дээр дарж нэвтэрч болно.

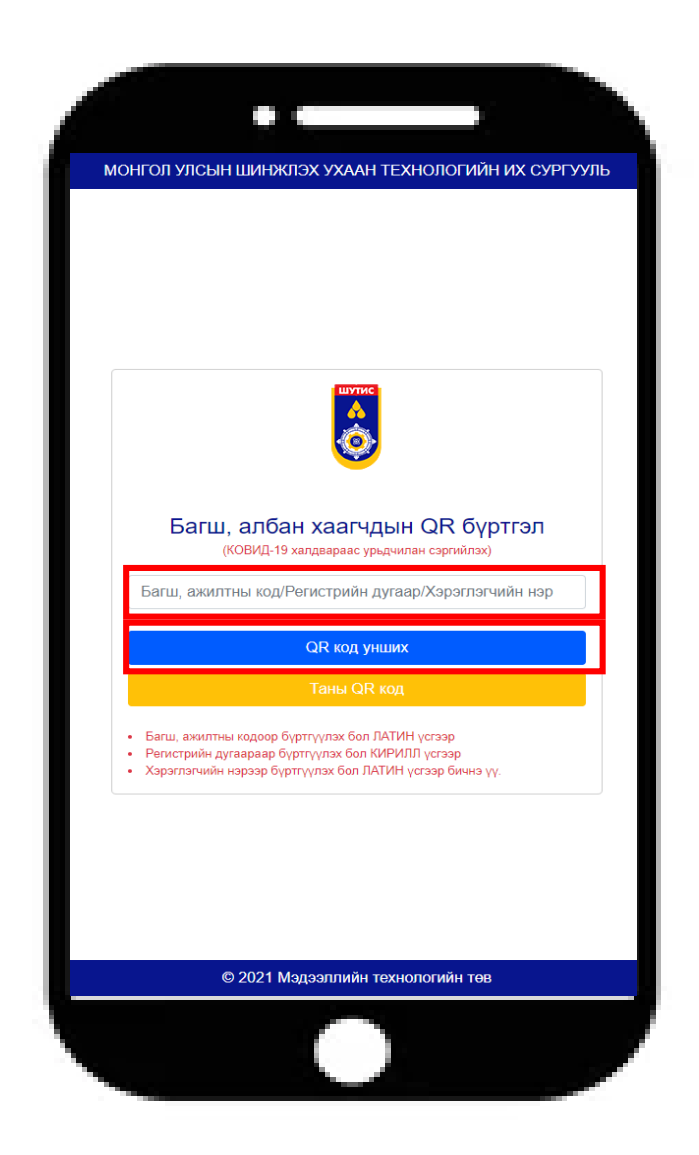

**QR код унших** товч дээр дарж нэвтэрсний дараа "**Амжилтай нэвтэрч QR кодоо уншуулна уу**" гэсэн мессежийг дэлгэцэнд харуулна.

| 1 |                       |   |
|---|-----------------------|---|
| L |                       |   |
|   |                       |   |
|   |                       |   |
|   | QR код уншуулна уу.   | * |
|   | $\checkmark$          |   |
|   | Амжилттай             |   |
|   | QR кодоо уншуулна уу. |   |
|   |                       |   |
|   |                       |   |
|   |                       |   |
|   |                       |   |
|   |                       |   |
|   |                       |   |

### АЛХАМ -4

Дэлгэцэнд QR код уншуулах хувилбар харагдах ба камер ажиллуулахын тулд зөвшөөрөх(allow) товчийг дарна.

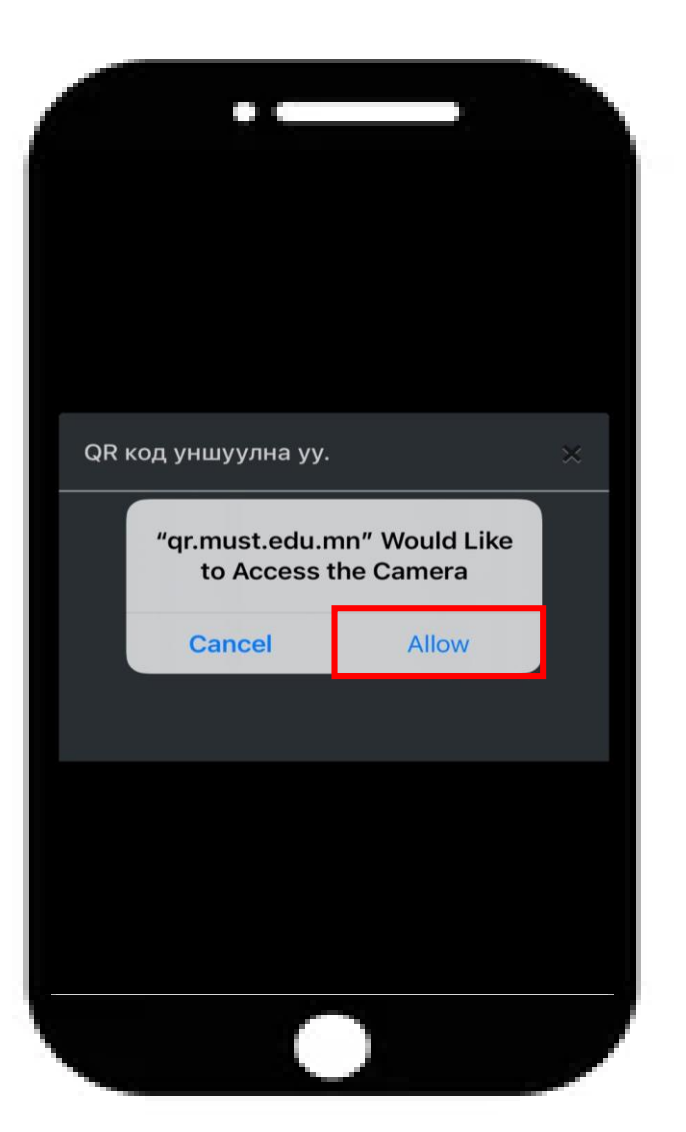

### АЛХАМ -5

Камер нээгдсэний дараа гар утсаараа салбар сургуулиудын үүдний хэсэгт байрлах **QR кодыг** уншуулна.

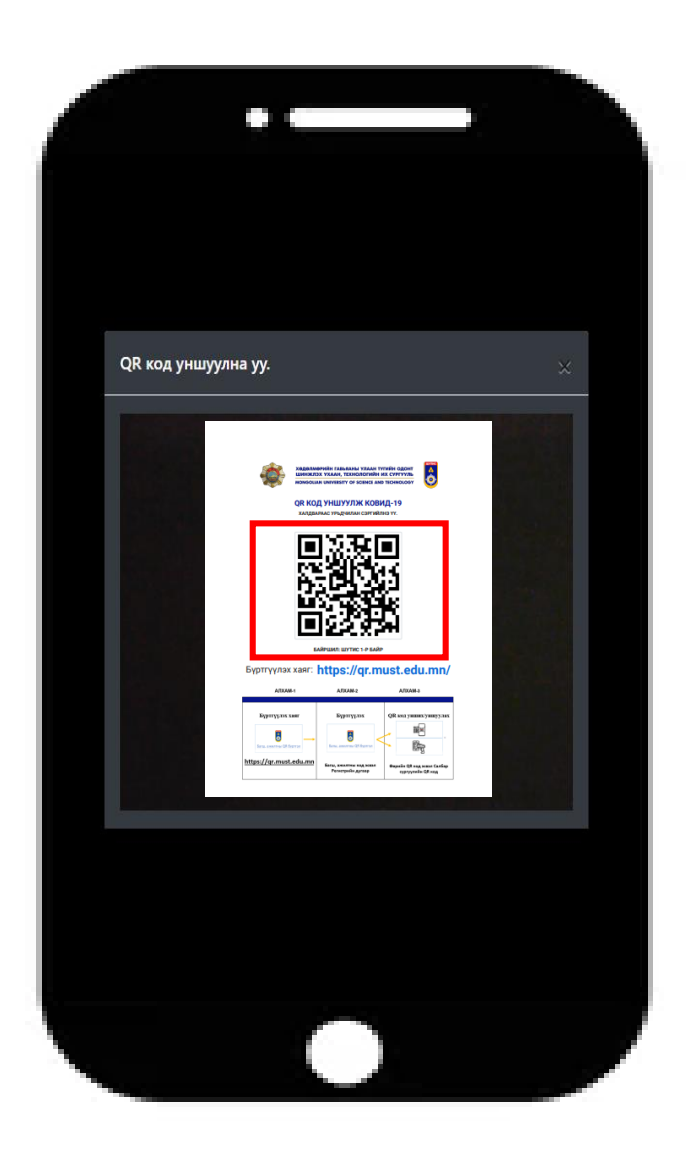

### **QR** код уншуулах явцад доорх цонх харагдана.

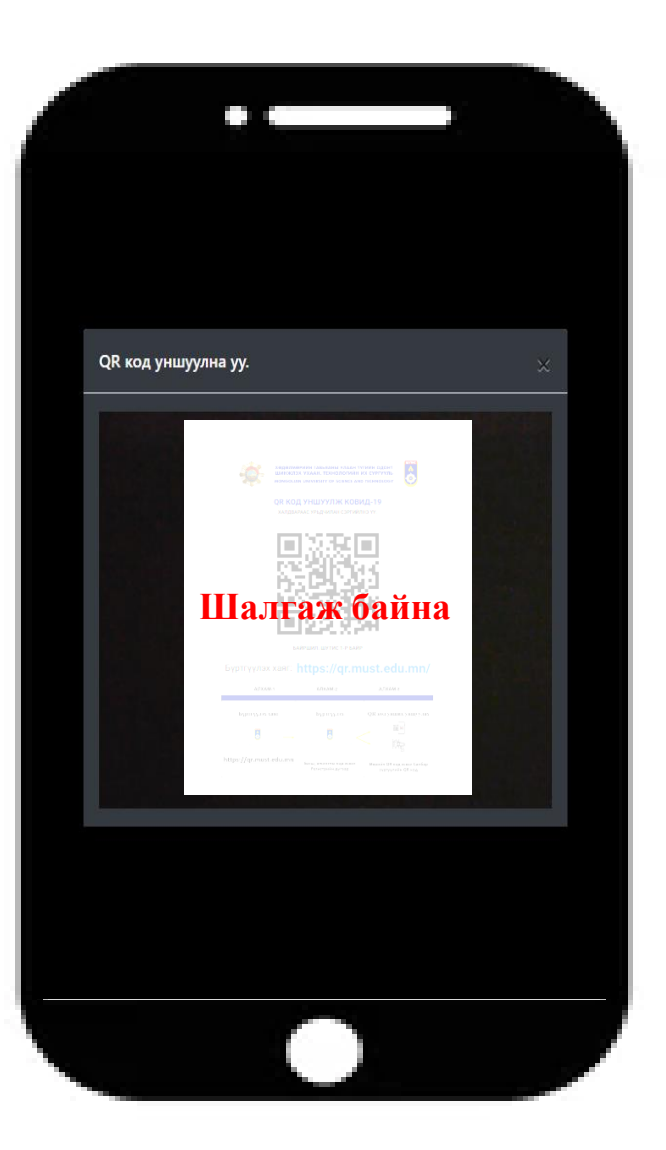

### АЛХАМ -7

QR код амжилттай уншуулсны дараа "Амжилттай хадгалагдлаа" мессеж харагдана.

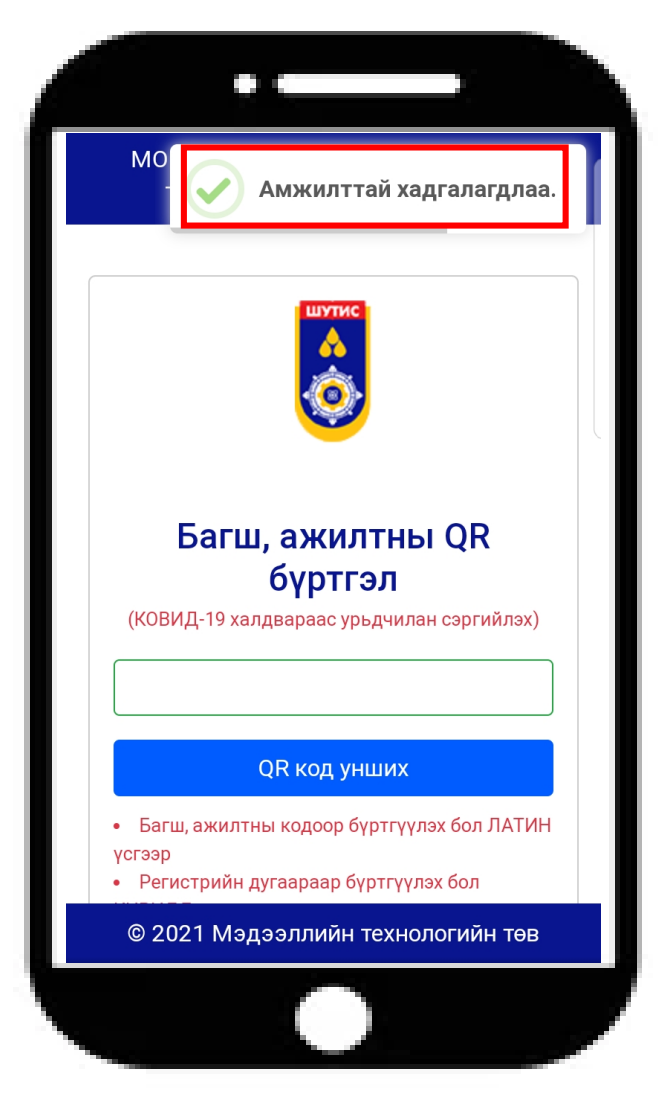

## 2. Өөрийн QR код уншуулах хувилбар

QR бүртгэлийн веб хуудас руу нэвтэрсний дараа Багш, албан хаагчдын код эсвэл регистрийн дугаарыг бичиж Таны QR код унших товч дээр дарж нэвтэрнэ.

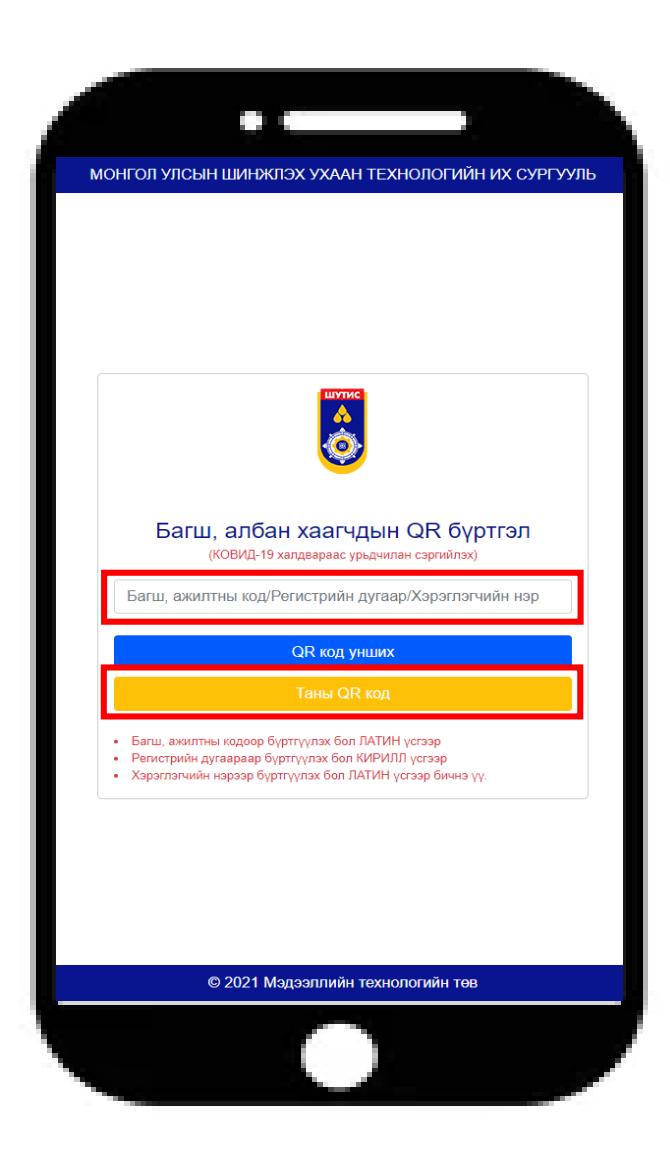

#### АЛХАМ -2

Таны QR код унших товч дээр дарсны дараа таны QR код үүснэ.

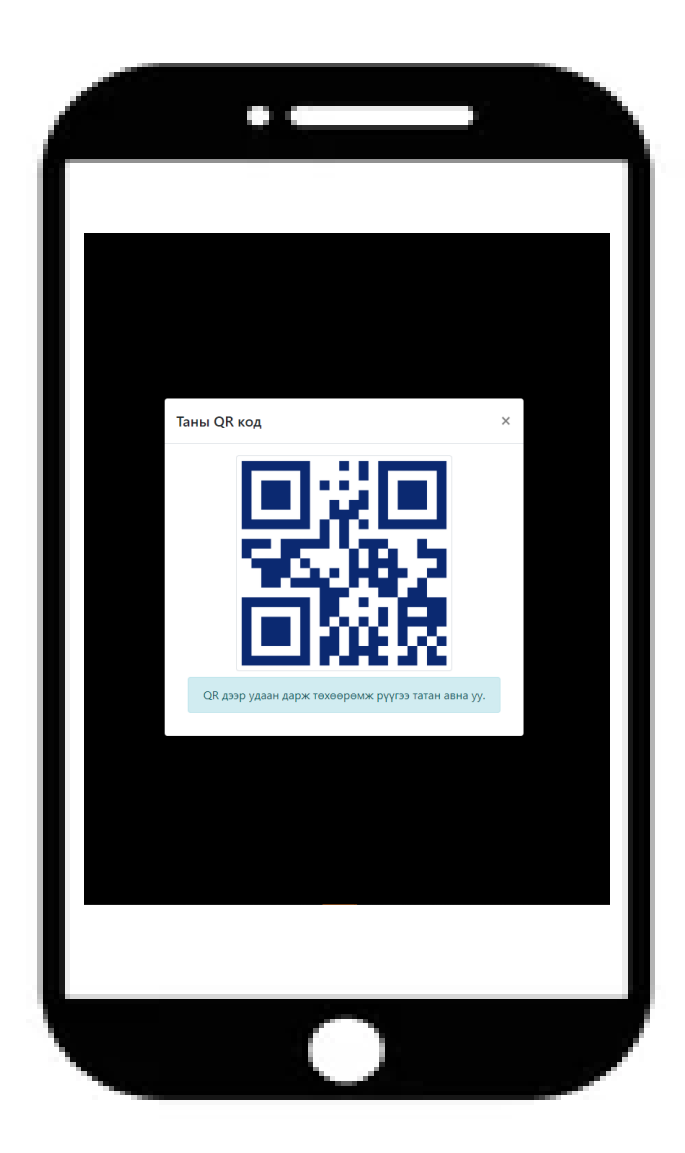

Алхам 2 дээр үүссэн **QR кодыг** салбар сургуулийн үүдэнд байрлах QR код уншуулах төхөөрөмжид уншуулна.

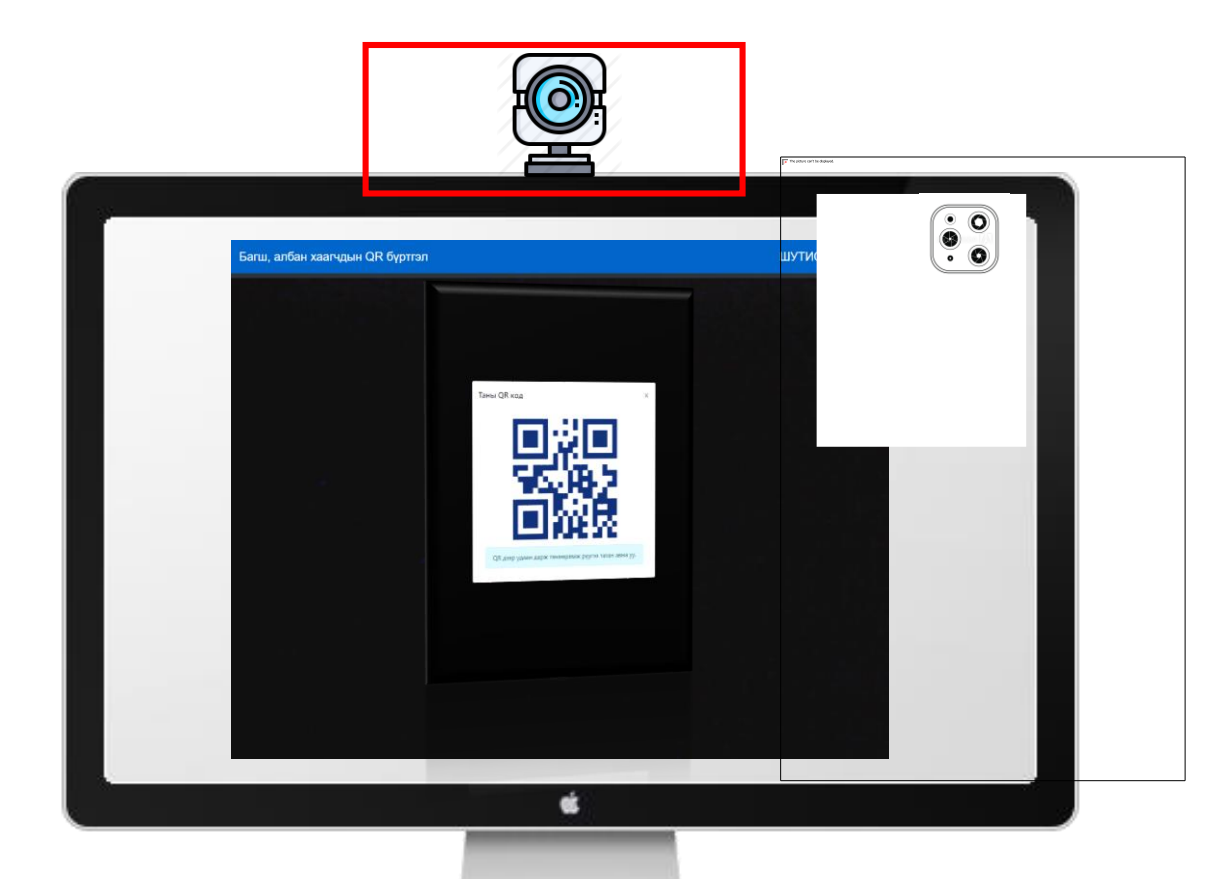

### АЛХАМ -4

**QR код** уншуулах явцад доорх цонх харагдана.

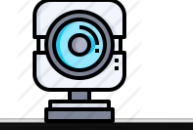

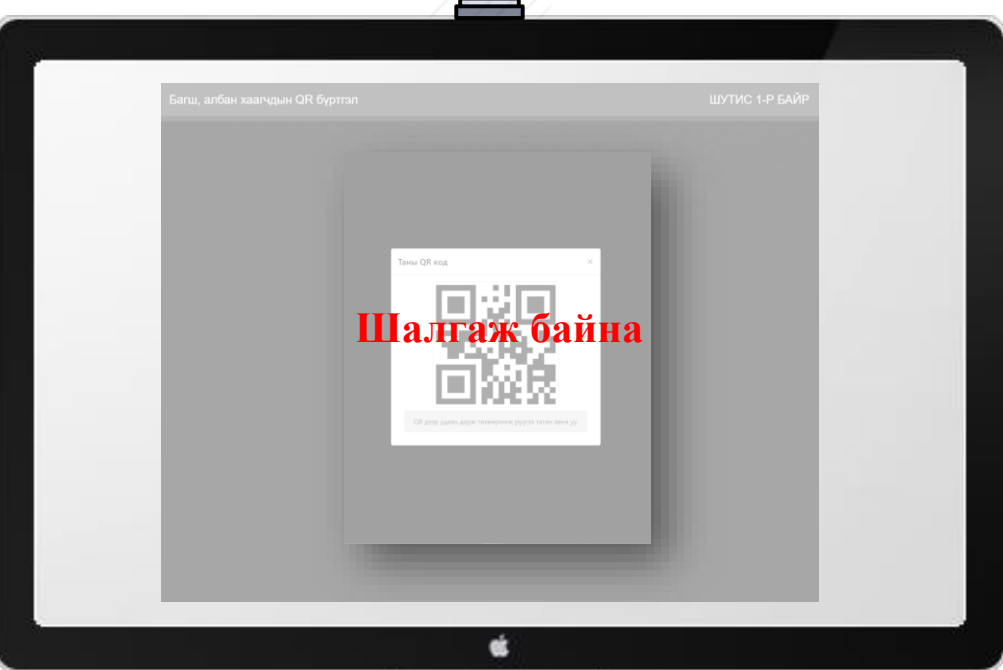

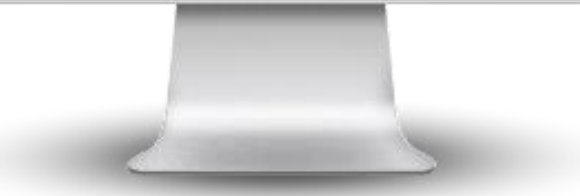

QR код амжилттай уншуулсны дараа "Амжилттай хадгалагдлаа" мессеж харагдана.

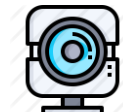

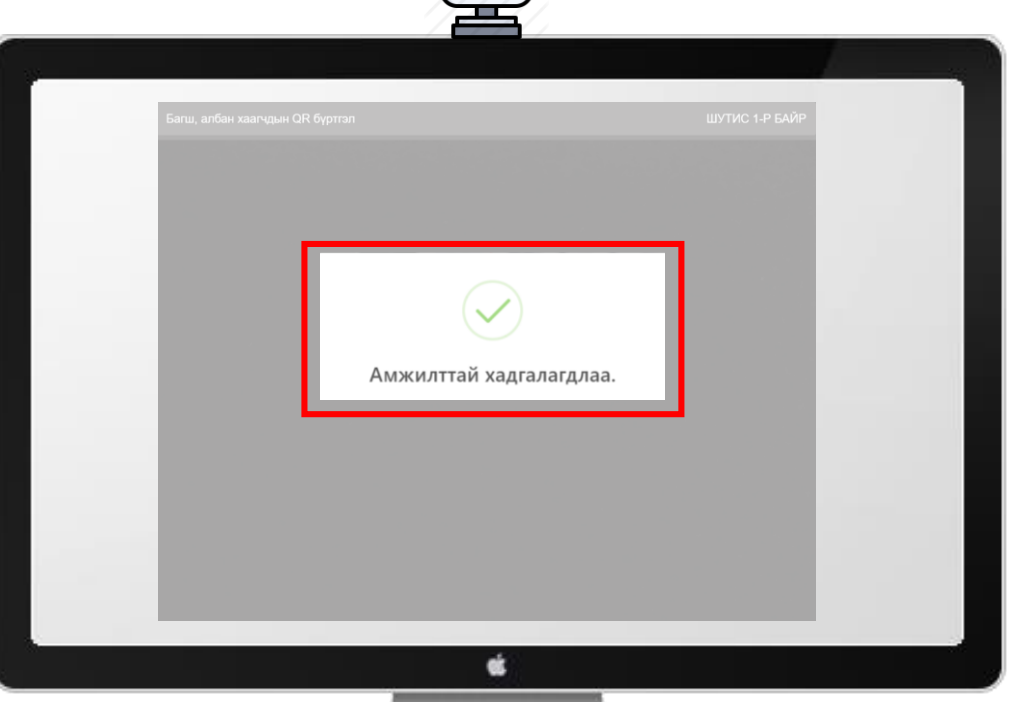

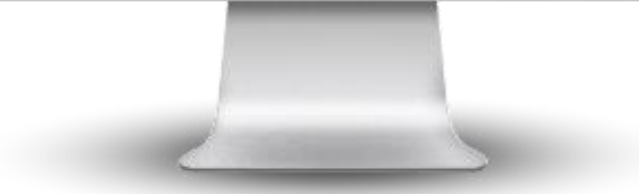

# 3. Өөрийн QR кодыг гар утсанд хадгалах эсвэл хэвлэн авч уншуулах хувилбар